# Use of Arduino System for Chemistry Experiments 使用「Arduino」系統進行化學實驗

活動目標:

- 1. 介紹運用 Arduino 系統進行實驗活動以促進化學課程的學與教;
- 2. 讓參加者動手運用 Arduino 系統進行實驗;以及
- 3. 討論如何使用 Arduino 系統促進 STEM 相關的學習活動。。

研習活動:

- 1. 設計並製作一個系統, 閃動一顆或多顆 LED;
- 2. 設計並製作一個系統,量度並展示輸入的電勢;
- 3. 設計並製作一個酒精檢測系統,測試溶液樣本是否含有酒精;以及
- 4. 製作一個温度檢測系統,並量度中和作用的焓變。

Science Education Section, Education Bureau

教育局 科學教育組

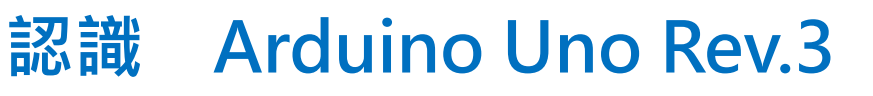

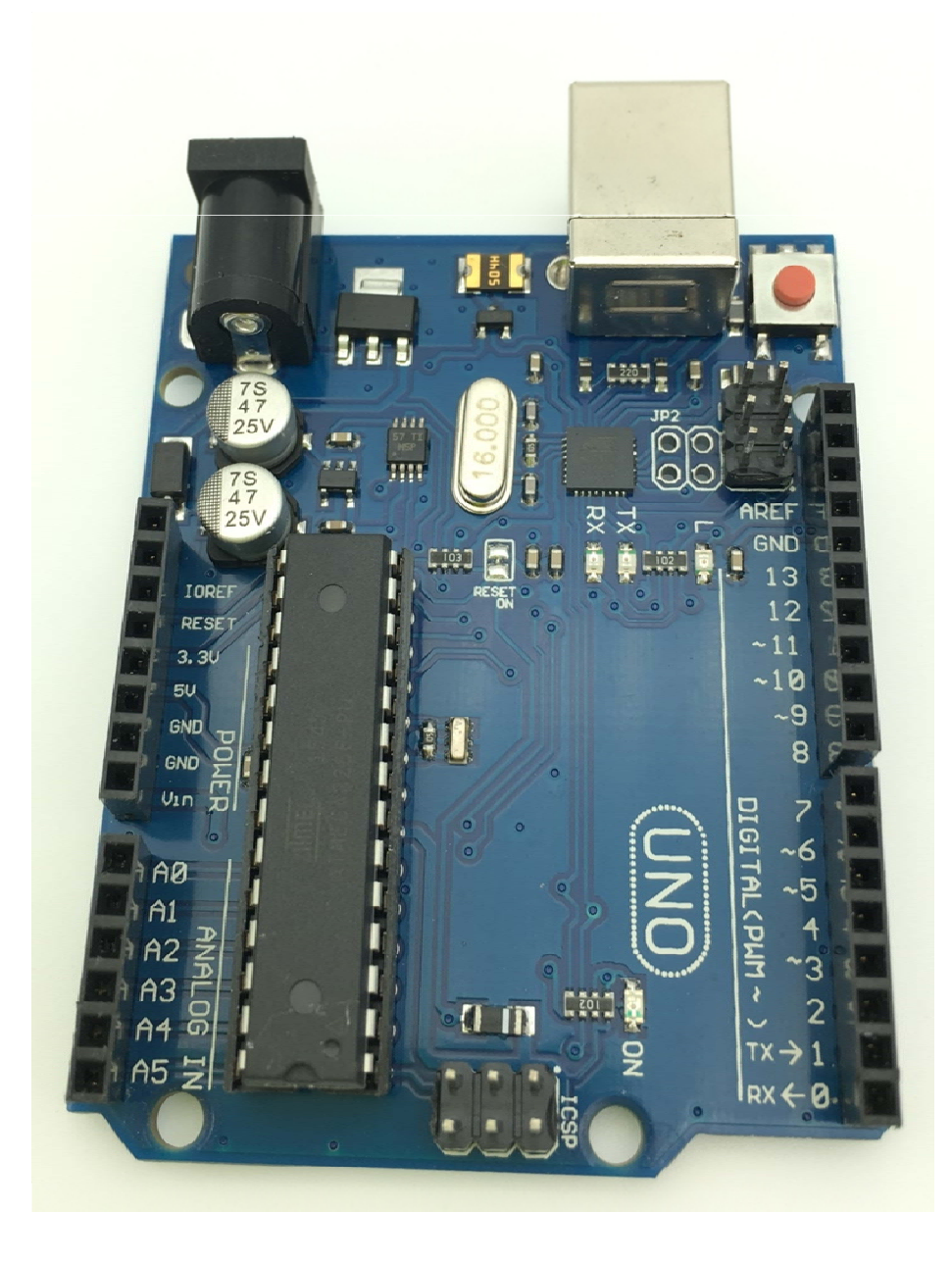

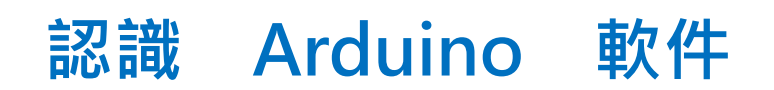

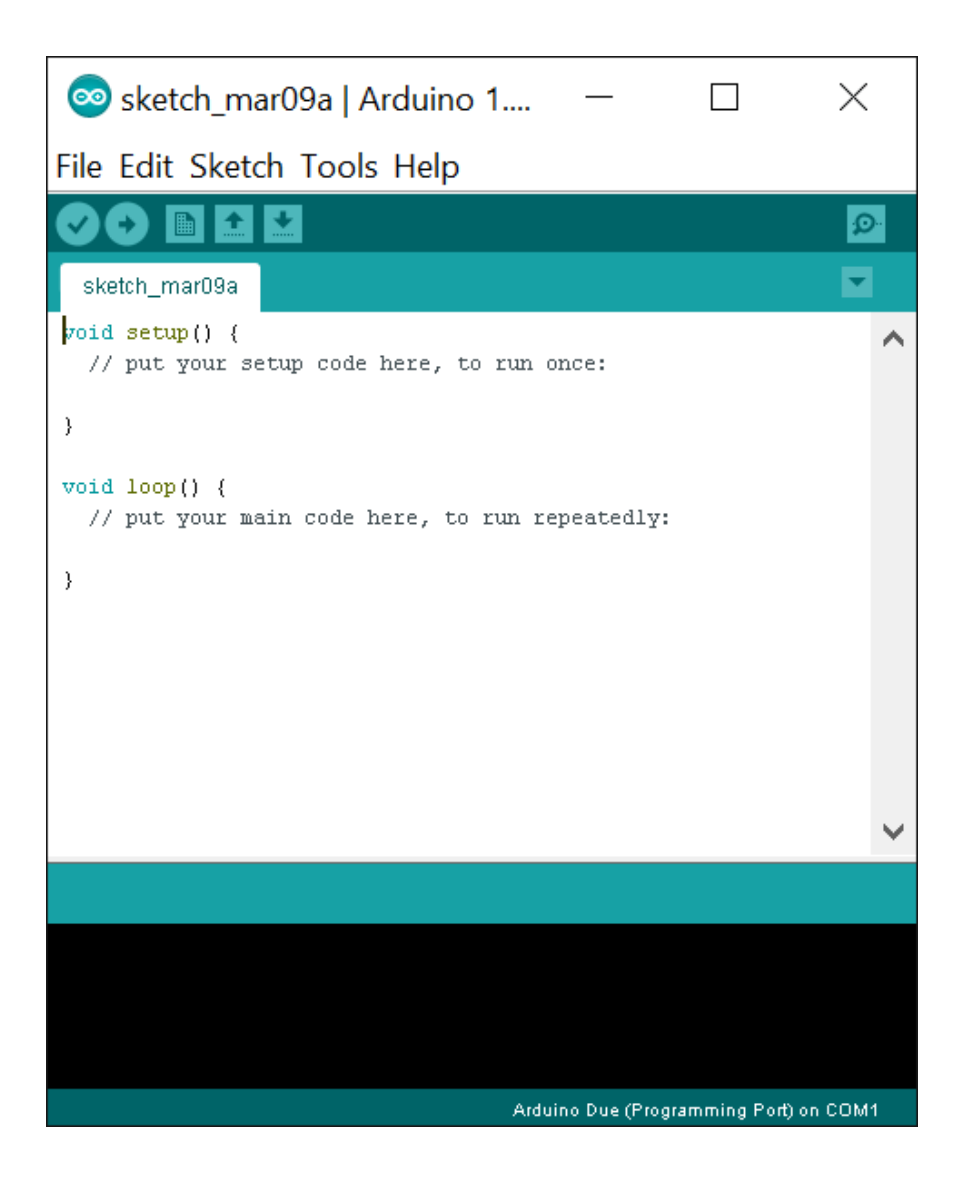

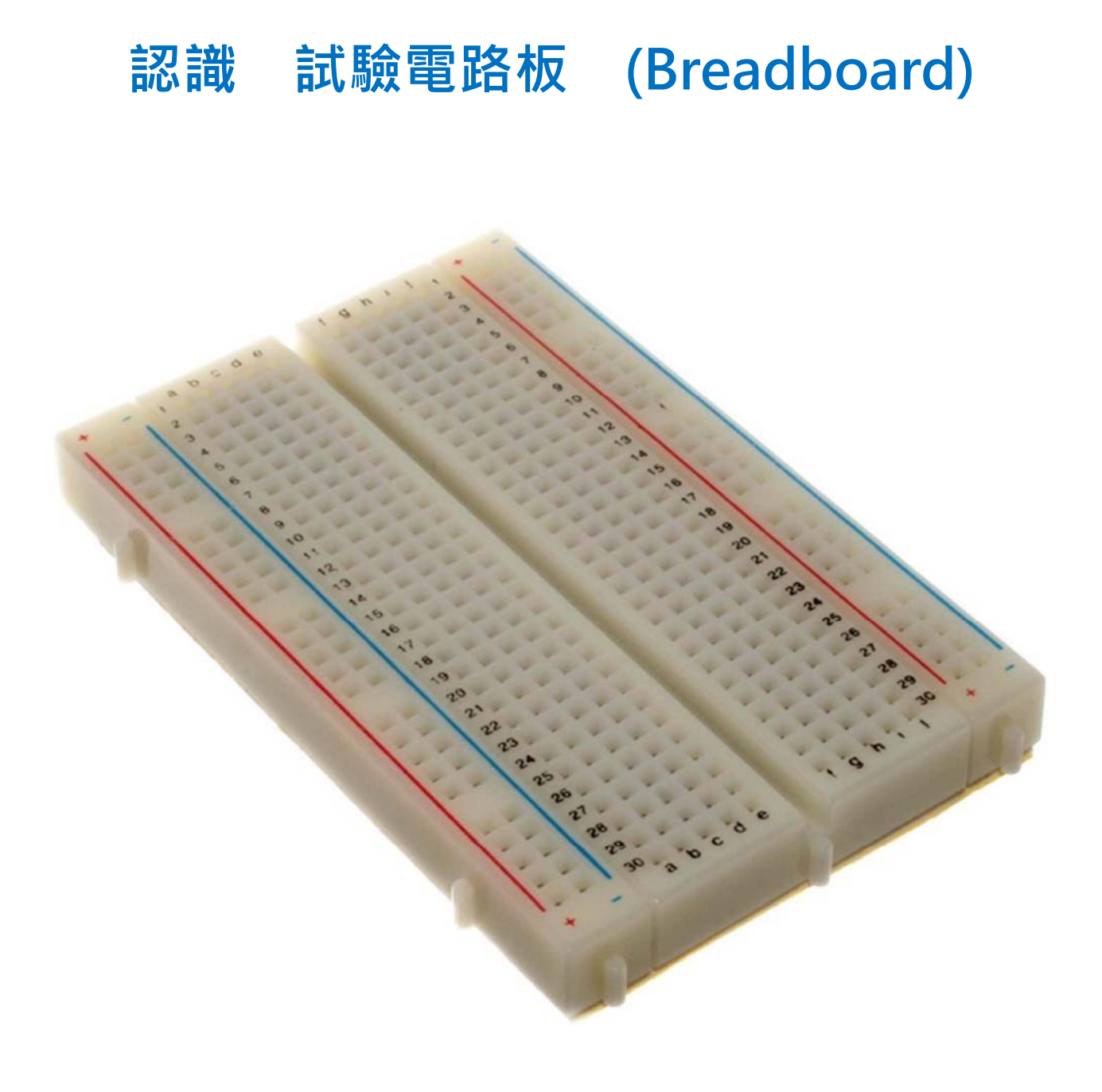

# **Example 1: Flashing LED**

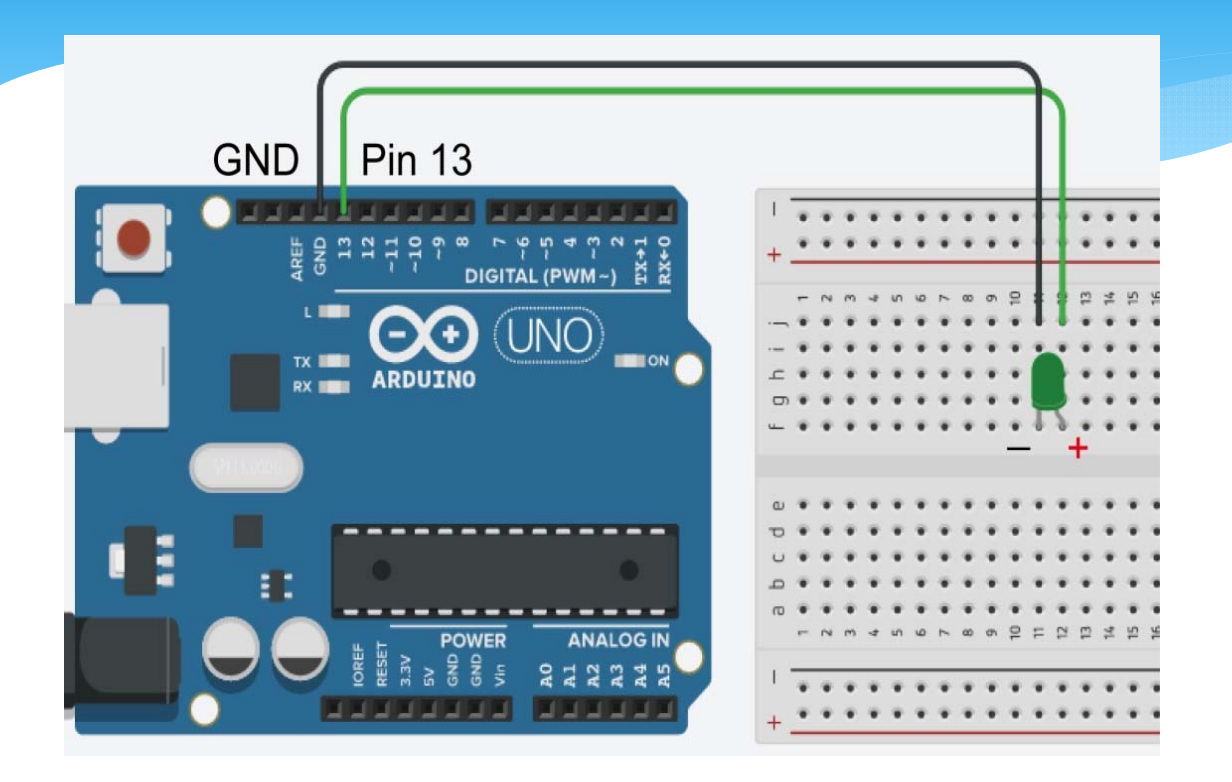

# **Example 1: Flashing LED**

}

#### Human Language

Initialise an integer variables to store data like pin number

Setup the system \*Set a pin for power output

Repeat the loop again and again, \*Turn on the LED for 1000 ms

\*Turn off the LED for 500 ms Loop again Arduino Codes

int pinLED = 13;

void setup() {
 pinMode(pinLED, OUTPUT);

void loop() {
 digitalWrite(pinLED, HIGH);
 delay(1000);
 digitalWrite(pinLED, LOW);
 delay(500);
}

5

# Example 1: Flashing 2 LEDs

**Ardunio Codes** 

int pinLED1 = 13; int pinLED2 = \_\_\_; void setup() { pinMode(pinLED1, OUTPUT); pinMode(pinLED2, OUTPUT); } void loop() { digitalWrite(pinLED1, HIGH); ... delay(1000);

digitalWrite(pinLED1, LOW);

•••

}

delay(500);

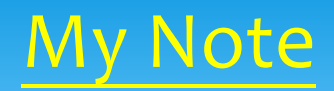

# Example 2: Reading Voltage from a Potentiometer

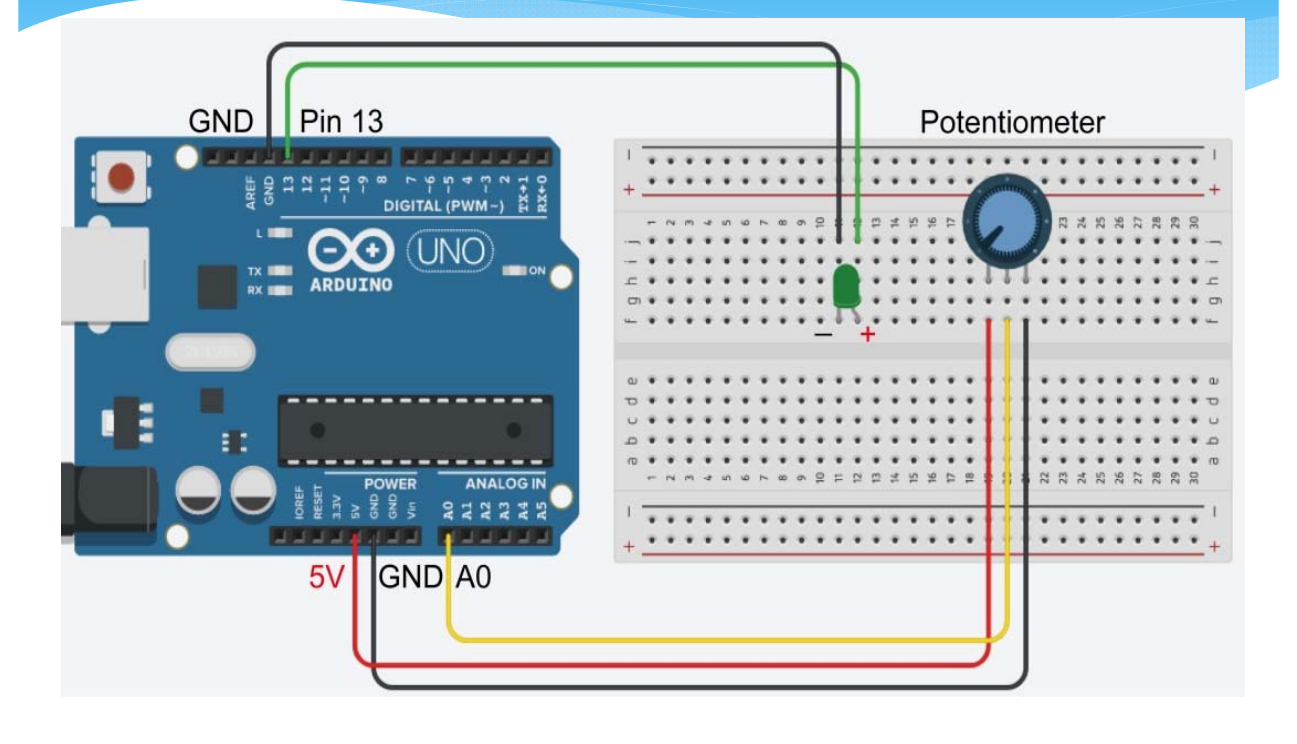

### Example 2: Reading Voltage from a Potentiometer

#### Human Language

Initialise some integer variables to store data like pin number and sensor reading

Setup the system \*Set a pin for power output \*Set a pin for voltage input

Repeat the loop again and again, \*Read the voltage input

\*An If-else logic decision, \*If sensor value is more than or equal to 512, \*turn the LED on \*else turn the LED off Loop again Arduino Codes
int pinLED = 13;
int pinPOT = 0;
int sensorValue = 0;
void setup() {
pinMode(pinLED, OUTPUT);
pinMode(pinPOT, INPUT);
}
void loop() {
...
sensorValue = analogRead(...);
if (sensorValue >= 512) {...;}
else {...;}
}

# Example 2: Showing Different Voltage Readings (e.g. 256, 768, ...)

- \* Just 1 LED different flashing modes, ...
- \* 1 LED + 1 buzzer, ...
- \* 2 LEDs,...
- \* any feasible way your prefer

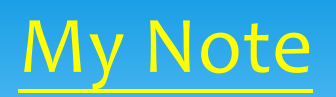

Example 3: Detecting the presence of alcohol vapour using an alcohol sensor connected to an Arduino UNO board

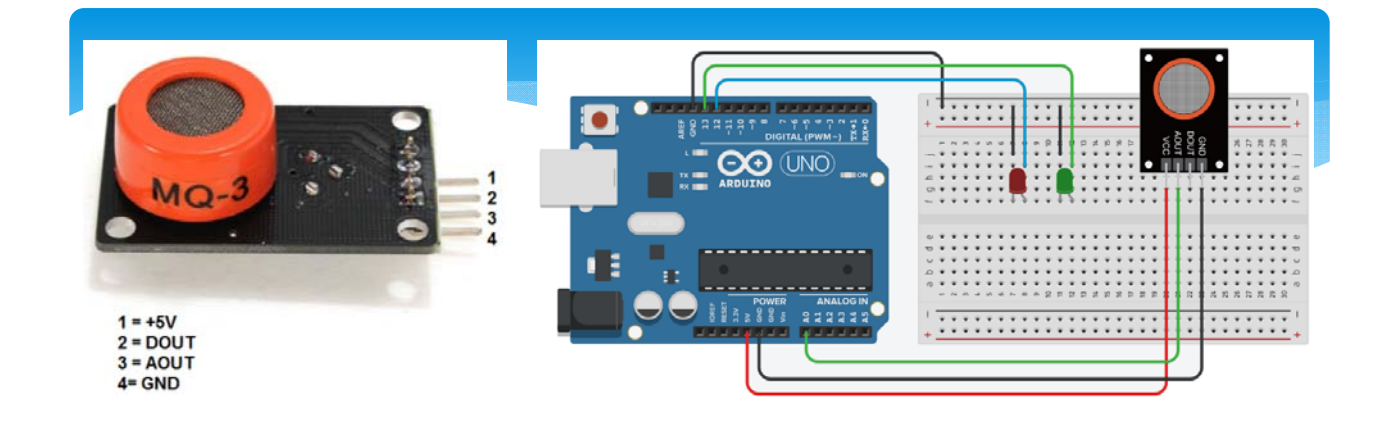

int pinLED1 = 12; or int pinLED1 = 10; int pinLED2 = 13; or int pinLED2 = 11;

if (sensorValue >= 128) {digitalWrite(pinLED1, HIGH); digitalWrite(pinLED2, LOW)}
else
{digitalWrite(pinLED1, LOW); digitalWrite(pinLED2, HIGH)}

| Example 3: Detecting                                                                                                    | a Alconol Using 2LEDAS                                                                                                    |
|----------------------------------------------------------------------------------------------------|----------------------------------------------------------------------------------------------------|
| Human Language                                                                                                    | Arduino Codes                                                                                                    |
| Initialize some integer variables to<br>store data like pin number and<br>sensor value                                                                                                    | int pinLED1 = 12;<br>int pinLED2 = 13;<br>int pinPOT = A0;<br>int sensorValue = 0;                                                                                                    |
| Setup the system<br>*Set the communication rate<br>between sensor and our computer<br>*Set pins for power output,<br>reading input, etc.<br>Repeat the loop again and again,<br>*Read sensor value from A0 pin,<br>print the sensor value at the Serial<br>monitor<br>*An If-else logic decision,<br>*If sensor value is smaller than 128,<br>turn only the LED1 on | <pre>inft sensorvalue = 0;<br/>void setup() {<br/>Serial.begin(9600);<br/>pinMode(pinLED1, OUTPUT);<br/>pinMode(pinLED2, OUTPUT);<br/>pinMode(pinPOT, INPUT);<br/>}<br/>void loop() {<br/>sensorValue=analogRead(pinPOT);<br/>Serial.println(sensorValue);<br/>if(sensorValue &gt;= 128) {<br/>digitalWrite(pinLED1, HIGH);<br/>digitalWrite(pinLED2, LOW);<br/>}<br/>else {</pre> |
| *else turn only the LED2 on<br>Loop again                                                                                                    | digitalWrite(pinLED2, HIGH);<br>digitalWrite(pinLED1, LOW);<br>}<br>}                                                                                                    |

# Example 3: Detecting and Showing Different Level of Alcohol

- \* 2 LEDs different flashing modes, ...
- \* 2 LEDs + 1 buzzer, ...
- \* More than 2 LEDs, ...
- \* any feasible way your prefer

# Experiment Breathlyser - 2 LEDs alcohol arduino system

# https://www.youtube.com/watc h?v=Ac6nOvpjegY

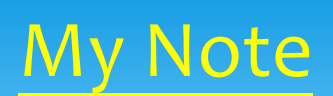

# Example 4: Enthalpy of Neutralisation

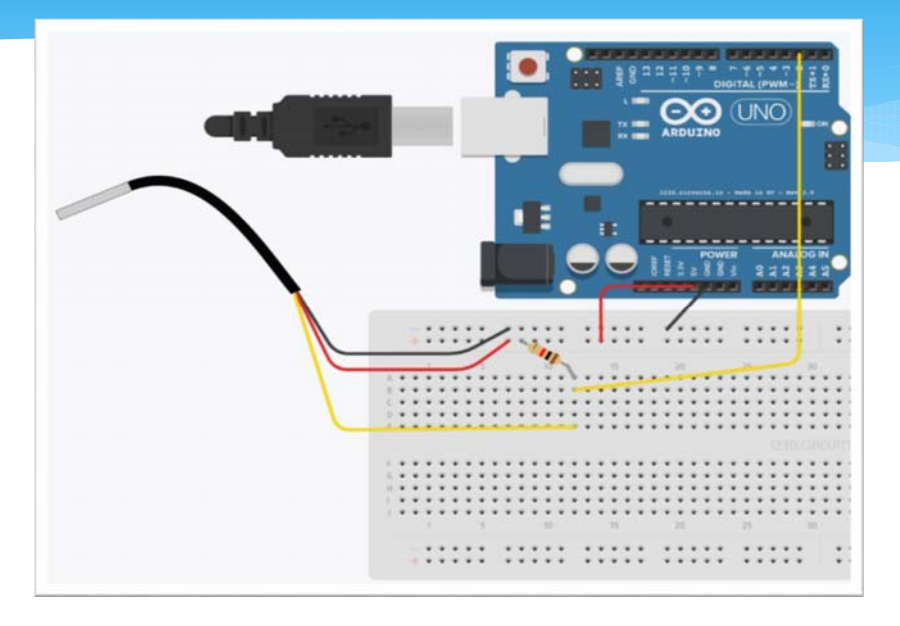

#### **Key features:**

- 1. Include libraries (pre-written codes that add new functions)
- 2. Use the Serial Monitor

# **Example 4: Enthalpy of Neutralisation**

#### **Arduino Codes**

#include <OneWire.h>
#include <DallasTemperature.h>
#define ONE\_WIRE\_BUS 2
OneWire oneWire(ONE\_WIRE\_BUS);
DallasTemperature sensors(&oneWire);
long newtime = 0;
long oldtime = 0;

void setup() {
Serial.begin(9600);
Serial.println("Time, Temp");

}

}

void loop() {
while(newtime<=150000){
oldtime = millis();
sensors.requestTemperatures();
newtime=millis();
Serial.print(newtime/1000);
Serial.println(sensors.getTempCByIndex(0));
while(newtime - oldtime < 1000){
newtime = millis();
}</pre>

//This is the required library of the thermometer //This is the required library of the thermometer //Set Digital pin 2 as the data pot of thermometer

//Declare a variable to store current time
//Declare a variable to store start time

//Switch on the "Serial Monitor" for display
//Print Time, Temp in "Serial monitor"

//carry out the experiment for 150 seconds
//Set the start time
//Request temperature from thermometer
//Update the current time
//Print the running time in second

//Print the temperature
//Set sample rate = 1s

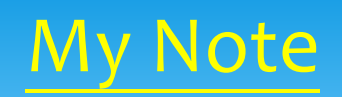

# **Reference**

- 1. http://www.arduino.cc
- 2. http://arduino.tw/
- 3. https://sites.google.com/site/cdichem/
- 4. http://www1.cpshs.hcc.edu.tw/cparduino/
- 5. <u>https://www.youtube.com/watch?v=Ac6n</u> <u>OvpjegY</u>

### Common Arduino Codes and Commands

| Structure                                                   | Analog I/O                                              | DigitalWrite                                     |
|-------------------------------------------------------------|---------------------------------------------------------|--------------------------------------------------|
| void setup() {                                              | Syntax:                                                 | Syntax:                                          |
| //code runs once at the beginning of the code execution.    | int var = analogRead(pin);                              | digitalWrite(pin, value);                        |
| }                                                           | //reads the value from a specified analog pin.          | //write a HIGH(5V) or a LOW(0V) value to a       |
| void loop() {                                               |                                                         | digital pin.                                     |
| //code runs repeatedly as the board is powered.             | Example:                                                | Example:                                         |
| }                                                           | int reading = analogRead(A0);                           | digitalWrite(13, HIGH);                          |
|                                                             | //store the reading from A0 pin to reading              | //sets the pin 13 to a certain voltage           |
| Setup pin Mode                                              | <u>Delay</u>                                            | Mathematical Operators                           |
| Syntax:                                                     | Syntax:                                                 | = // assignment                                  |
| pinMode(pin, MODE);                                         | delay(millisecond);                                     | + // addition                                    |
| //Sets the mode of the digital I/O pin.                     | //pauses the program for the amount of time specified   | - // subtraction                                 |
| //Mode can be set as an INPUT, OUTPUT, or INPUT_PULLUP      | Example:                                                | * // multiplication                              |
|                                                             | <mark>delay</mark> (1000);                              | / // division                                    |
| Example:                                                    | //pause the program for 1 second                        | % // modulus                                     |
| pinMode(10, OUTPUT);                                        | Declare a variable                                      | Logical Operators                                |
| //Set digital pin 10 as power OUTPUT                        | Syntax:                                                 | == // boolean equal to                           |
| Logic                                                       | <i>datatype</i> variable-name;                          | != // not equal to                               |
| Syntax:                                                     | //A variable is a way of naming and storing a value for | < // less than                                   |
| if(condition) { // if condition is TRUE, do something       | later use by the program                                | > // greater than                                |
| }                                                           | Example:                                                | <= // less than or equal to                      |
| else { // otherwise, do this                                | <i>int</i> Variable1 = 0;                               | >= // greater than or equal to                   |
| }                                                           | <i>float</i> Variable2 = 0;                             | && // Boolean AND                                |
|                                                             | //you can assign the variable with a meaningful name    | // Boolean OR                                    |
| Example:                                                    | Using a buzzer                                          | ! // Boolean NOT                                 |
| //Assume we declared an interger a = 1                      | Syntax:                                                 | Data Types                                       |
| if(a == 1){                                                 | tone(pin, frequency); //Range from(31 to 65535Hz)       | <i>int</i> //store integer, 16bits               |
| Serial.println("True");}                                    | noTone(pin); //Stop generating the tone                 | <i>float</i> //store value with decimal, 32 bits |
| else{                                                       | Example:                                                | <i>boolean</i> //store 0 or 1 only               |
| Serial.println("False");}                                   | tone(11, 8000);                                         | <i>char</i> //store ASCII character, 8 bits      |
| //The serial monitor will print out True as a is equal to 1 | //the buzzer connected to pin 11 give out 8000Hz        |                                                  |
|                                                             | noTone(11); //turn it off                               |                                                  |

### Alcohol Content in Samples using 2-LED Alcohol Sensing System

#### **Objective**

The purpose of this experiment is to construct an alcohol sensing system and to detect the presence of alcohol.

#### Curriculum link

Topic VIII Redox Reactions, Chemical Cells and Electrolysis

Topic XI Chemistry of Carbon Compounds

#### Construction of a 2-LED Alcohol-sensing System (2LEDAS)

#### Part A Constructing the circuit:

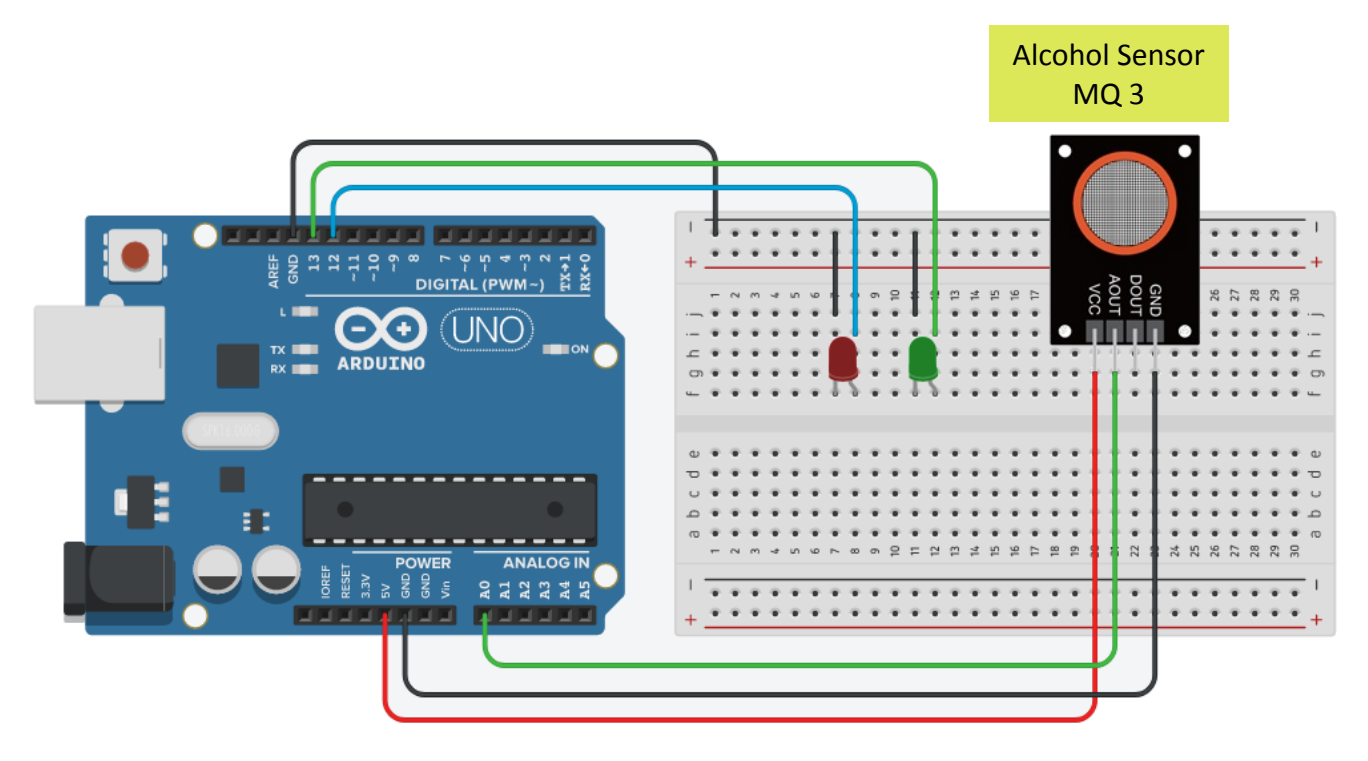

#### Part B Uploading the programme codes to the Arduino board:

- 1. Connect your 2LEDAS with the given USB cable to a computer with Arduino IDE, and upload your codes.
- Allow the 2LEDAS to warm up for a while before conducting the experiment. This can be done by allowing the 2LEDAS to operate for about 2 or 3 minutes in alcohol free environment
- 3. Check if the green LED is on and the red LED is off. If yes, the 2 LEDAS is ready for use.

#### Detecting the presence of alcohol using the 2LEDAS

- 1. You are given 5 solutions, A to E, which may or may not contain alcohol.
- 2. By using your 2LEDAS, detect for the presence of alcohol in the 5 solutions:
  - a. Place your MQ-3 sensor on the top of sample A as shown, and wait for at least 15 seconds.
  - b. Wait until the red LED turns off, repeat the detection for the remaining solutions.

(Precaution: do not dip the sensor into the solution)

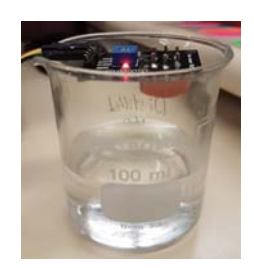

#### 3. Result:

| Solution | Red LED on or off | Presence of Alcohol in the sample |
|----------|-------------------|-----------------------------------|
| А        |                   |                                   |
| В        |                   |                                   |
| С        |                   |                                   |
| D        |                   |                                   |
| E        |                   |                                   |

#### **Objective**

The purpose of this experiment is to determine the enthalpy change for the following reaction:  $HCI(aq) + NaOH(aq) \rightarrow NaCI(aq) + H_2O(I)$ 

#### **Background**

Arduino boards are microcontrollers with versatile functions. People can build digital devices and many interactive objects with sensors and electronic components compatible with Arduino board. A sensor, including the one to be used in this experiment, will generate a voltage based on a specific stimulus from the environment. The received voltage reading will be processed by Arduino board according to the instructions (or codes uploaded to the board). With linkage of different electronic components to an Arduino board, the device built can be used for logging data for investigations or other purposes (e.g. response to environmental stimulus with some appropriate actions).

In this experiment, by adding an excess amount of aqueous dilute NaOH(aq) to a known amount of dilute HCl(aq), and then measuring the temperature change by a temperature sensor over a period of time, the enthalpy change of the reaction can be calculated.

#### Curriculum link

| Topic IV   | Acids and Bases               |
|------------|-------------------------------|
| Topic VIII | Chemical Reactions and Energy |

#### Chemical and apparatus (per group)

| • | About 1M NaOH(aq) solution                  | 50 cm <sup>3</sup>   |
|---|---------------------------------------------|----------------------|
| • | 1.0 M HCl(aq) solution                      | 25.0 cm <sup>3</sup> |
| • | Measuring cylinder, 100 cm <sup>3</sup>     | x 1                  |
| • | Beaker, 250 cm <sup>3</sup>                 | x 2                  |
| • | Pipette, 25.0 cm <sup>3</sup>               | x 1                  |
| • | Polystyrene cup, around 150 cm <sup>3</sup> | x 1                  |
| • | Wash bottle                                 | x 1                  |
| • | Goggles                                     | x 1 per participant  |

#### Computer and Arduino

- Computer (with pre-installed Arduino IDE and a spreadsheet software)
- Arduino UNO and USB cable
- Solderless breadboard (large)

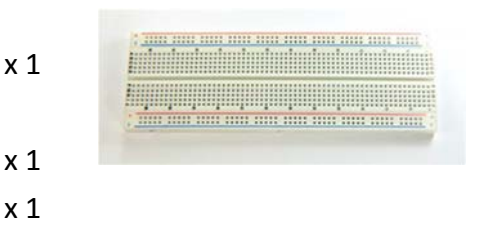

- Jumper wire (Male to Male)
- Resistor (4.7kΩ) \_\_\_\_\_\_\_

### x 5 x 1

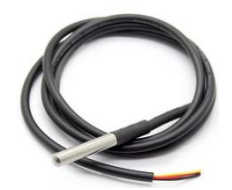

#### <u>Procedure</u>

#### Part A: Installation of Software and Arduino board

Download and install the Arduino software (or Arduino integrated development environment (IDE)) from <u>https://www.arduino.cc/en/main/software</u>

#### Part B: Constructing the circuit

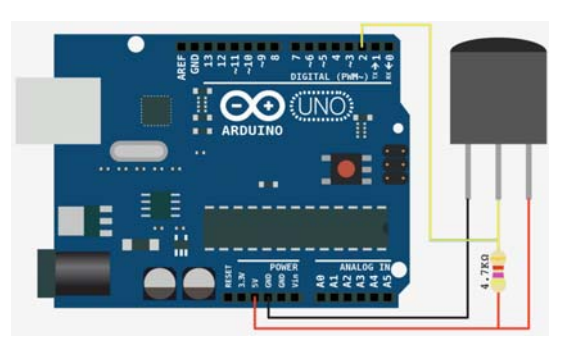

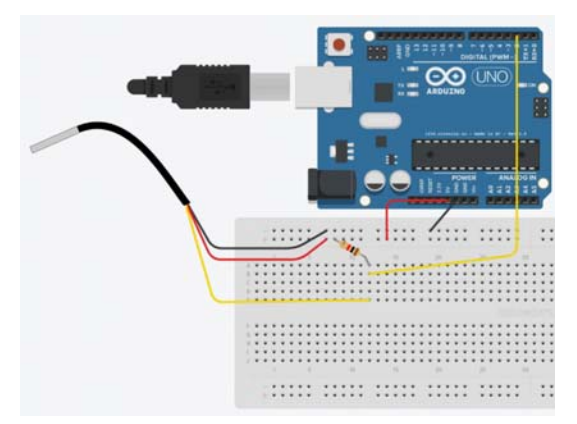

- 1. Use a wire to connect 5V (5 Volt) port of an Arduino board to + (Positive) hole on the breadboard.
- 2. Use another wire to connect GND (Ground) port of the Arduino board to (Negative) hole on the breadboard.
- 3. Use another wire to connect Digital 2 port of the Arduino board to **b12** on the breadboard.
- Connect one end of a resistor to the + (Positive) hole and the other end to *a12* on the breadboard.
- Connect the RED, BLACK and YELLOW wires of the temperature sensor to +, and *e12* holes on the breadboard respectively.

#### Part C: Arduino board setup

- 1. Arduino Board connection
- a. Connect your Arduino board to computer via the provided USB cable.
- b. Start the Arduino IDE and wait for the computer to install the Arduino driver.
- c. Select the correct device according to your Arduino board (i.e. Uno) from the menu: Tools > Board & Tools > Port.

| 💿 temp   Arduino 1.8                                                                                                    | 8.3                                                                      |              |   |                                       |
|----------------------------------------------------------------------------------------------------|--------------------------------------------------------------------------|--------------|---|---------------------------------------|
| File Edit Sketch Too                                                                                                    | ols Help                                                                 |              | _ |                                       |
| temp<br>#include <onewire.h< td=""><td>Auto Format<br/>Archive Sketch<br/>Fix Encoding &amp; Reload<br/>Social Monitor</td><td>Ctrl+T</td><td></td><td>)</td></onewire.h<> | Auto Format<br>Archive Sketch<br>Fix Encoding & Reload<br>Social Monitor | Ctrl+T       |   | )                                     |
| #include <dallastem;< td=""><td>Serial Plotter</td><td>Ctrl+Shift+L</td><td>F</td><td></td></dallastem;<>                                                                  | Serial Plotter                                                           | Ctrl+Shift+L | F |                                       |
| // Data wire is plu:<br>#define ONE_WIRE_BU                                                                                                    | WiFi101 Firmware Updater                                                 |              | _ |                                       |
| // Setup a oneWire                                                                                                    | ArduBlock                                                                |              | _ |                                       |
|                                                                                                    | Board: "Arduino/Genuino U                                                | lno"         |   |                                       |
| // Pass our oneWire                                                                                                    | Port: "COM15 (Arduino/Ger                                                | nuino Uno)"  |   | Serial ports                          |
| DallasTemperature s                                                                                                    | Get Board Info                                                           |              |   | COM1<br>COM15 (Arduina (Canuina Lina) |
| unsigned long timeo                                                                                                    | Programmer: "AVRISP mkII                                                 | n            |   | COMITS (Arduino/Genuino Uno)          |
| Int count=1;                                                                                                    | Rurn Rootloader                                                          |              |   |                                       |

- 2. Arduino Library installation for the temperature sensor
- a. Locate the two library files, i.e. OneWire.zip and DallasTemperature.zip, from the folder "Arduino\_EDB".
- b. Go to menu: Sketch > Include Library > Add .ZIP Library...
- c. Add the OneWire and DallasTemperature libraries respectively

| 💿 temp                           | Arduino 1.8.3                                     |                            |   | ×                                                    |
|----------------------------------|---------------------------------------------------|----------------------------|---|------------------------------------------------------|
| File Edit                        | Sketch Tools Help                                 |                            |   | Manage Libraries                                     |
| 00                               | Verify/Compile<br>Upload                          | Ctrl+R<br>Ctrl+U           |   | Add .ZIP Library                                     |
| temp<br>#include <<br>#include < | Upload Using Programmer<br>Export compiled Binary | Ctrl+Shift+U<br>Ctrl+Alt+S |   | Contributed libraries<br>Adafruit Circuit Playground |
| // Data wi                       | Show Sketch Folder                                | Ctrl+K                     |   | Adafruit GFX Library                                 |
| #define ON                       | Include Library                                   |                            | • | Adamult SSD1300                                      |
|                                  | Add File                                          |                            |   | Adatruit_TFTLCD                                      |

- 3. <u>Codes for temperature measurement</u>
- a. Copy the required codes from the file "temp.txt" in the folder "Arduino\_EDB".
- b. In the Arduino IDE window, clear all the existing codes and paste the codes.
- c. Save the file and check the codes by pressing 💽 the verify button.
- d. Upload the codes to your Arduino board by pressing 🕟 the upload

#### Part D: Measurement

- 1. Using a pipette, put 25.0 cm<sup>3</sup> of the given aqueous HCl solution (1.0 M) into the polystyrene cup.
- Using a measuring cylinder, measure 50 cm<sup>3</sup> of the given aqueous NaOH solution (about 1 M).
- 3. Put the thermometer sensor into the polystyrene cup.
- 4. When the solutions attained the room temperature (remains more or less constant over a period of time), start recording the temperature by clicking the "Serial Monitor" button.

| 0                  |
|--------------------|
| Serial Monitor 👂 🌖 |
| -                  |

- 5. At around 30 seconds, quickly add all the aqueous NaOH solution to the polystyrene cup, keep stirring the reaction mixture with the temperature sensor.
- 6. Record the temperature for another 120 seconds.

#### Part E: Experimental Result and Data Analysis

- 1. Time of addition of NaOH(aq) solution = \_\_\_\_\_\_ second
- 2. Concentration and volume of HCl(aq) solution used = \_\_\_\_\_ mol dm<sup>-3</sup> and \_\_\_\_ cm<sup>3</sup>
- 3. Temperature change = = °C
- 4. Calculate the enthalpy change of the neutralisation (per mole of water formed) based on the experimental data.

#### Part F: Question

- 1. List some possible reasons for the difference between the experimental enthalpy change and the theoretical one (other than the apparatus errors mentioned above).
- 2. Explain why the temperature of the reaction mixture varies?

#### The Use of Arduino System for Chemistry Experiments Codes for Examples

### // Example 1 Flashing LED

int pinLED = 13;

//Store the pin number of the LED

//Set pin 13 as power output

```
void setup() {
```

pinMode(pinLED, OUTPUT);

```
}
```

}

```
void loop() {
    digitalWrite(pinLED, HIGH); //Give power to pin 13, turn on the LED
    delay(1000); //Wait for 1 second (1000 ms)
    digitalWrite(pinLED, LOW); //Remove power from pin 13, turn off the LED
    delay(500); //Wait for 0.5 second (500 ms)
```

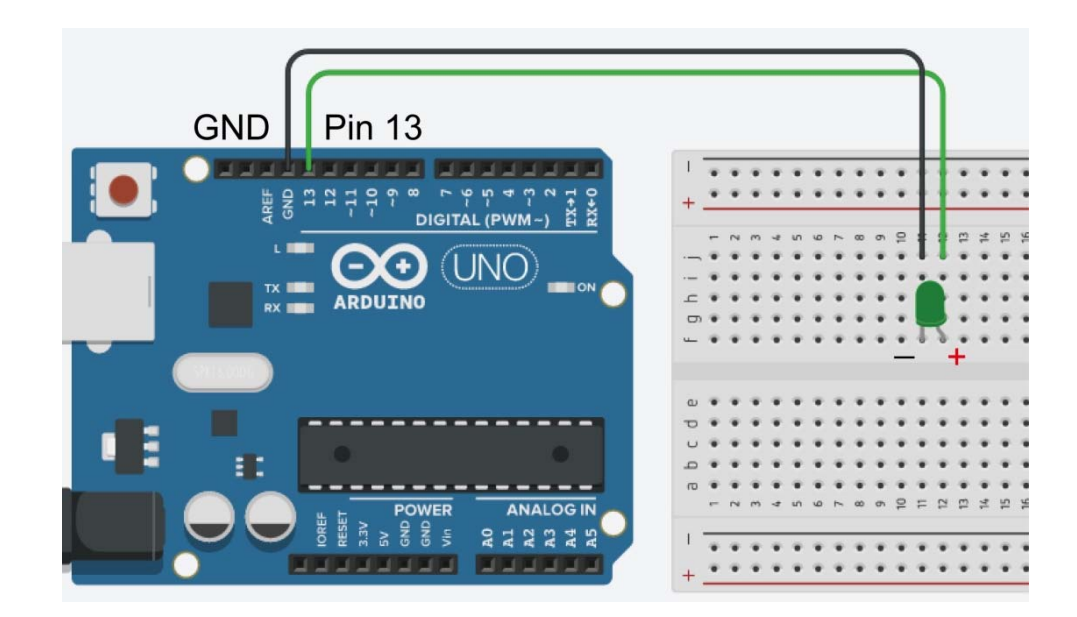

### // Example 2 Reading Voltage from a Potentiometer

| int pinLED = 13;              | //Store the pin number of the LED                 |
|-------------------------------|---------------------------------------------------|
| <mark>int pinPOT = A0;</mark> | //Store the pin number of the potentiometer (POT) |
| int sensorValue = 0;          | //Declare a variable to store POT's reading       |

void setup() {

| <mark>Serial.begin(9600);</mark> | //Switch on the "Serial Monitor" for display         |
|----------------------------------|------------------------------------------------------|
| pinMode(pinPOT, INPUT);          | //Set pin A0 as input, get signal from potentiometer |
| pinMode(pinLED, OUTPUT);         | //Set pin 13 as power output                         |
| }                                |                                                      |

void loop() {

| <pre>sensorValue = analogRead(pinPOT);</pre> | //Get reading from A0 pin                            |
|----------------------------------------------|------------------------------------------------------|
| Serial.println(sensorValue);                 | //Print out the reading on Serial Monitor            |
| if(sensorValue >= 512) {                     | //If the reading is at or above 512, turn on the LED |
| digitalWrite(pinLED, HIGH);                  |                                                      |

### <mark>else{</mark>

}

```
digitalWrite(pinLED, LOW);
}
```

//The reading is below 512, turn off the LED

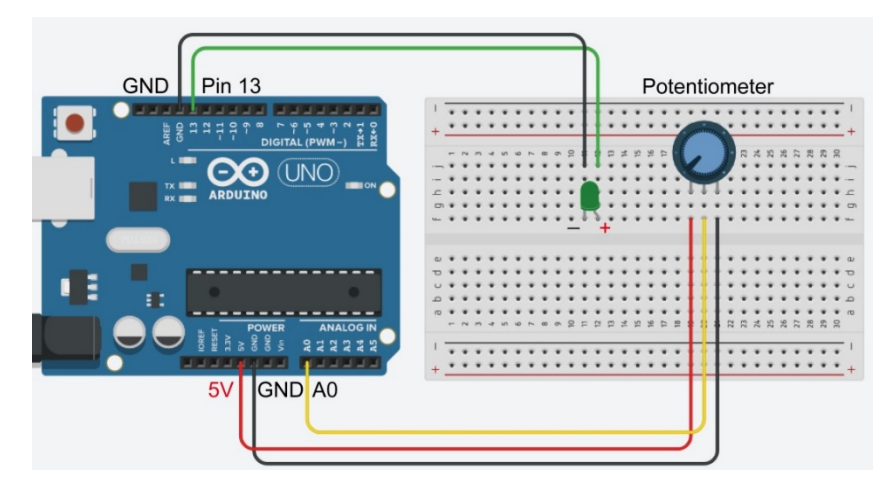

#### The Use of Arduino System for Chemistry Experiments Codes for Examples

### // Example 3 Detecting Alcohol

| int pinLED1 = 12;    | //Store the pin number of the Red LED          |
|----------------------|------------------------------------------------|
| int pinLED2 = 13;    | //Store the pin number of the Green LED        |
| int pinPOT = A0;     | //Store the pin number of the sensor           |
| int sensorValue = 0; | //Declare a variable to store Sensor's reading |

```
void setup() {
```

| Serial.begin(9600);       | //Switch on the "Serial Monitor" for display |
|---------------------------|----------------------------------------------|
| pinMode(pinPOT, INPUT);   | //Set pin A0 as input                        |
| pinMode(pinLED1, OUTPUT); | //Set pin 12 as power output                 |
| pinMode(pinLED2, OUTPUT); | //Set pin 13 as power output                 |

```
}
```

```
void loop() {
  sensorValue = analogRead(pinPOT);
  Serial.println(sensorValue);
  if(sensorValue >= 128) { //
    digitalWrite(pinLED1, HIGH);
    digitalWrite(pinLED2, LOW);
  }
```

); //Get reading from A0 pin //Print out the reading on Serial Monitor //If the reading is at or above 128, turn on the Red LED

### else {

}

digitalWrite(pinLED2, HIGH);
digitalWrite(pinLED1, LOW);
}

### //If the reading is below 128, turn on the Green LED

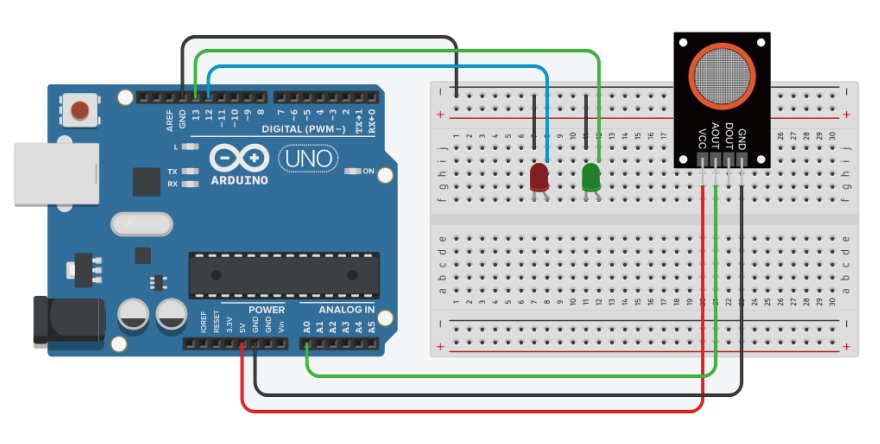

### The Use of Arduino System for Chemistry Experiments Codes for Examples

\_\_\_\_\_

| // Example 4 Enthalpy of Neutralisation                         |                                                    |
|-----------------------------------------------------------------|----------------------------------------------------|
| #include <onewire.h></onewire.h>                                | //This is the required library of the thermometer  |
| <pre>#include <dallastemperature.h></dallastemperature.h></pre> | //This is the required library of the thermometer  |
| #define ONE_WIRE_BUS 2                                          | //Set Digital pin 2 as the data pot of thermometer |
| OneWire oneWire(ONE_WIRE_BUS);                                  |                                                    |
| DallasTemperature sensors(&oneWire);                            |                                                    |
| long newtime = 0;                                               | //Declare a variable to store current time         |
| long oldtime = 0;                                               | //Declare a variable to store start time           |
| void setup() {                                                  |                                                    |
| Serial.begin(9600);                                             | //Switch on the "Serial Monitor" for display       |
| Serial.println("Time, Temp");                                   | //Print Time, Temp in "Serial monitor"             |
| }                                                               |                                                    |
| void loop() {                                                   |                                                    |
| while(newtime<=150000){                                         | //carry out the experiment for 150 seconds         |
| oldtime = millis();                                             | //Set the start time                               |
| sensors.requestTemperatures();                                  | //Request temperature from thermometer             |
| newtime=millis();                                               | //Update the current time                          |
| Serial.print(newtime/1000);                                     | //Print the running time in second                 |
| Serial.print(" , ");                                            |                                                    |
| Serial.println(sensors.getTempCE                                | ByIndex(0)); //Print the temperature               |
| while(newtime - oldtime < 1000)                                 | { //Set sample rate = 1s                           |
| newtime = millis();                                             |                                                    |
| }                                                               |                                                    |
| }                                                               |                                                    |
| }                                                               |                                                    |